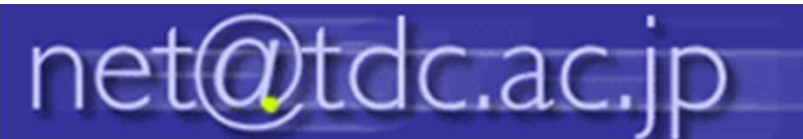

# ESETの定期検査スケジューラを設定する

1.デスクトップ右下より、ESETを開き、 左メニューから「ツール」をクリックし、「ス ケジューラ」をクリックします。

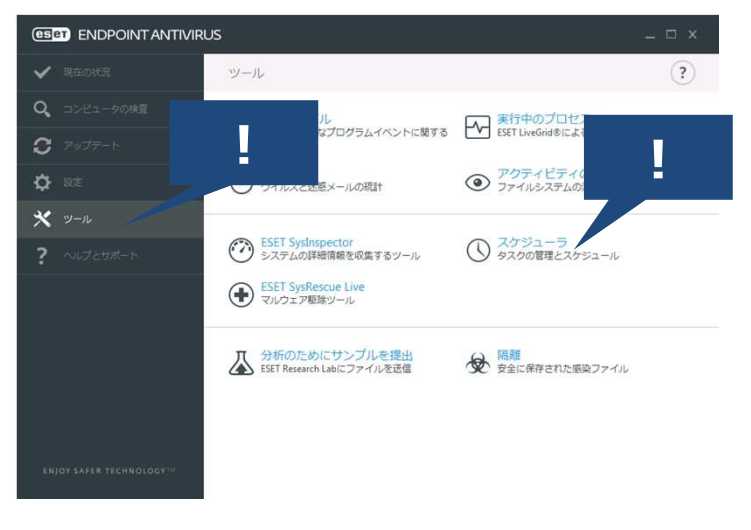

# 2.「タスクの追加」をクリックします。

| ESET ENDPOINT ANTIVIE | US                   |              |                     |                       |
|-----------------------|----------------------|--------------|---------------------|-----------------------|
| ✔ 現在の状況               | (←) スケジューラ           |              |                     |                       |
| <b>Q、</b> コンピュータの検査   |                      |              |                     |                       |
|                       | タスク                  | 名前           | タイミング               | 前回の実行                 |
| <b>ア</b> ップデート        | マログの保守               | ログの保守        | タスクは毎日11:00:00      | 2017/04/24 9:01:13    |
|                       | アップデート               | 定期的に自動アップデート | トタスクは60分ごとに繰り       | . 2017/04/24 11:01:20 |
| ▶ 82°E                | アップデート               | ダイヤルアップ接続後に  | インターネット/VPNへ        |                       |
|                       | アップデート               | ユーザーログオン後に自  | ユーザーログオン (最多        |                       |
| A                     | ●システムのスタート           | 自動スタートアップファ  | ユーザーログオン この         | 2017/04/24 9:00:22    |
|                       | システムのスタート            | 自動スタートアップファ  | 成功したウイルス定義デ         | . 2017/04/24 11:44:47 |
|                       | ✔最初の検査               | 自動的に実行される最初  | 2016/04/08の18:30:12 | 2016/04/08 18:30:13   |
|                       |                      |              |                     | 1                     |
|                       |                      | !            |                     |                       |
|                       | タスクのi <b>き</b> **(A) | 48.5         |                     |                       |

3.タスク名に「定期検査」と入力し、タス クの種類を「コンピュータの検査」に選択 し、有効にチェックを入れ、「次へ」をク リックします。

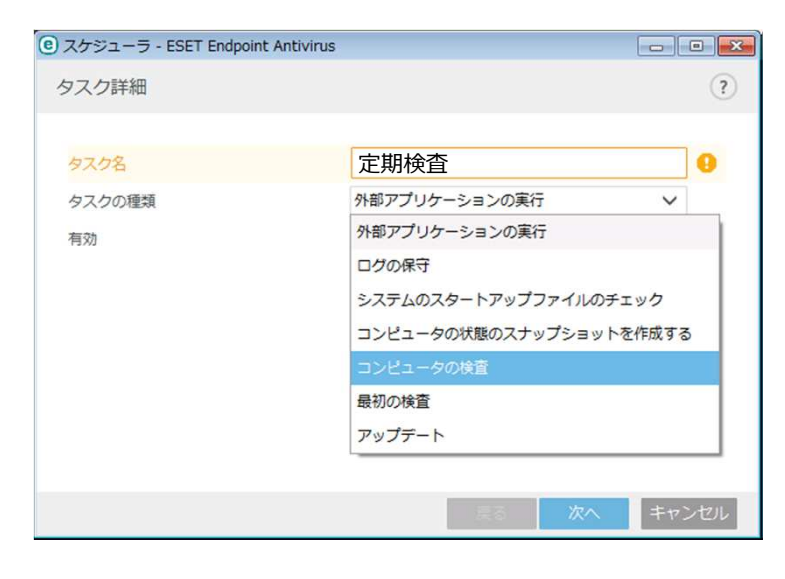

4.実行するスケジュールタスクを「毎週」 にし、バッテリー時は実行しないにチェッ クを入れます。

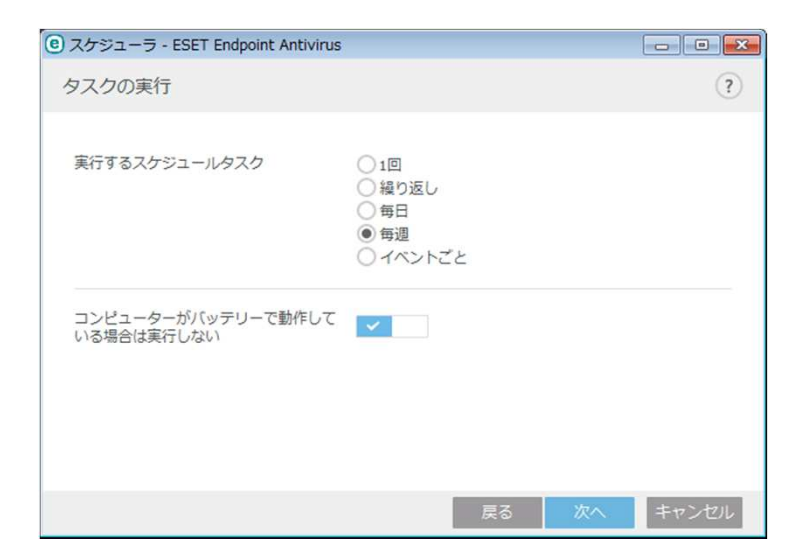

#### 5.タスクの実行の時間を選択し、曜日 にチェックを入れ、「次へ」をクリックします。

| ② スケジューラ - ESET Endpoint Ant | ivirus                                                                                                    |          |
|------------------------------|----------------------------------------------------------------------------------------------------|----------|
| タスクの実行                       |                                                                                                    | ?        |
| 指定されたタスクは、毎週指定され             | こた曜日および時刻に繰り返し実行さ                                                                                         | れます。     |
| タスクの実行時刻                     | 9:00:00                                                                                                   | *        |
| 次の曜日にタスクを実行                  | <ul> <li>月曜日</li> <li>火曜日</li> <li>水曜昭日</li> <li>太曜曜日</li> <li>金曜昭日</li> <li>土曜昭日</li> <li>日曜日</li> </ul> |          |
|                              | 戻る                                                                                                    | 次へ キャンセル |

#### 6.タスクが実行されなかった場合の設定 を「実行可能になり次第実行する」に選 択し、「次へ」をクリックします。

| ◎ スケジューラ - ESET Endpoint Antivi | irus 🗖 🗖 🔜 🕰                                                                                                 |
|---------------------------------|----------------------------------------------------------------------------------------------------|
| タスクが実行されなかった場合                  | (?)                                                                                                    |
| 指定したタイミングでタスクが実行さ               | れなかった場合の処理を選択できます。                                                                                           |
| タスクが実行されなかった場合                  | <ul> <li>○ 次のスケジュール設定日時まで待機</li> <li>● 実行可能になり次第実行する</li> <li>○ 前回実行されてから次の時間が経過した場合は直ちに<br/>実行する</li> </ul> |
| 前回実行からの時間(時間)                   | 0 ‡                                                                                                    |
|                                 |                                                                                                    |
|                                 | 戻る 次へ キャンセル                                                                                                  |

### 7.検査対象で「ローカルドライブ」を選 択し、ポップアップ画面で「はい」をクリック します。

| ③ コンピュータの検査                           |                        | ? 🔀                                                                             |
|---------------------------------------|------------------------|---------------------------------------------------------------------------------|
| 検査の対象(1):<br>ローカルドライブ ・               | 検査プロファイル(S):<br>スマート検査 | ▼ 設定低                                                                           |
| -  -  -  -  -  -  -  -  -  -  -  -  - |                        |                                                                                 |
|                                       | 3                      | <ul> <li>         ・一駆除せずに検査する(<u>A</u>)         ・         ・         ・</li></ul> |
| [詳細B)] (今保存(M)) ③                     |                        | ОК(0) キャンセル                                                                     |

## 8.スケジューラの一覧画面に設定した 内容が反映しているか確認します。

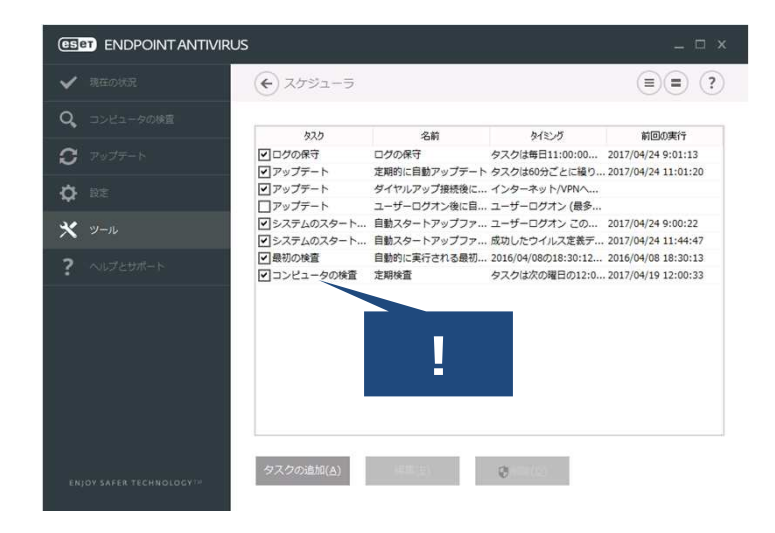